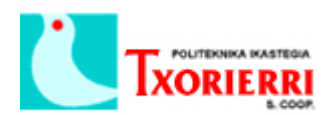

Oier Arostegui Llona

## **1.Instalar Cisco Configugration Assistant**

Ejecutar "Cisco-config-assistant-win-k9-3\_0\_1-es.exe".

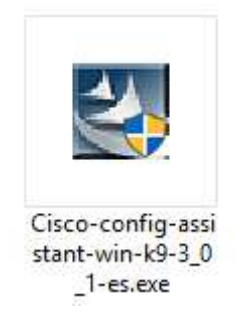

Acepta el acuerdo de licencia:

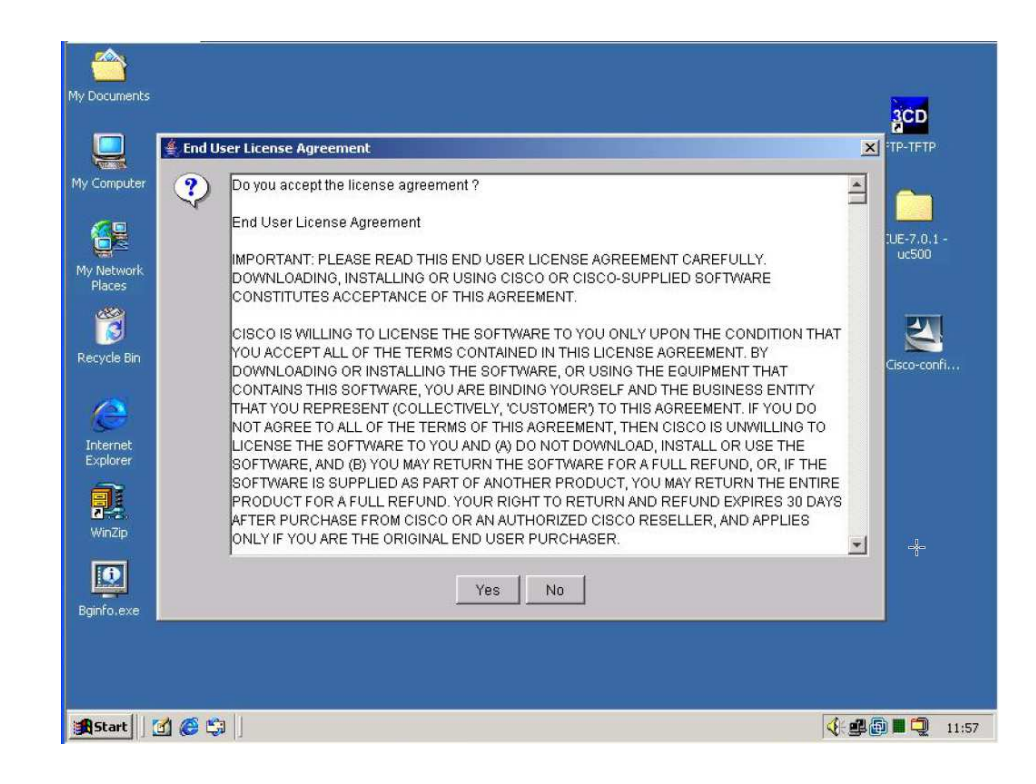

Instalando:

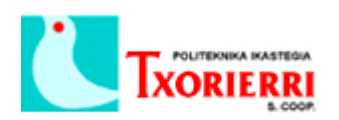

Oier Arostegui Llona

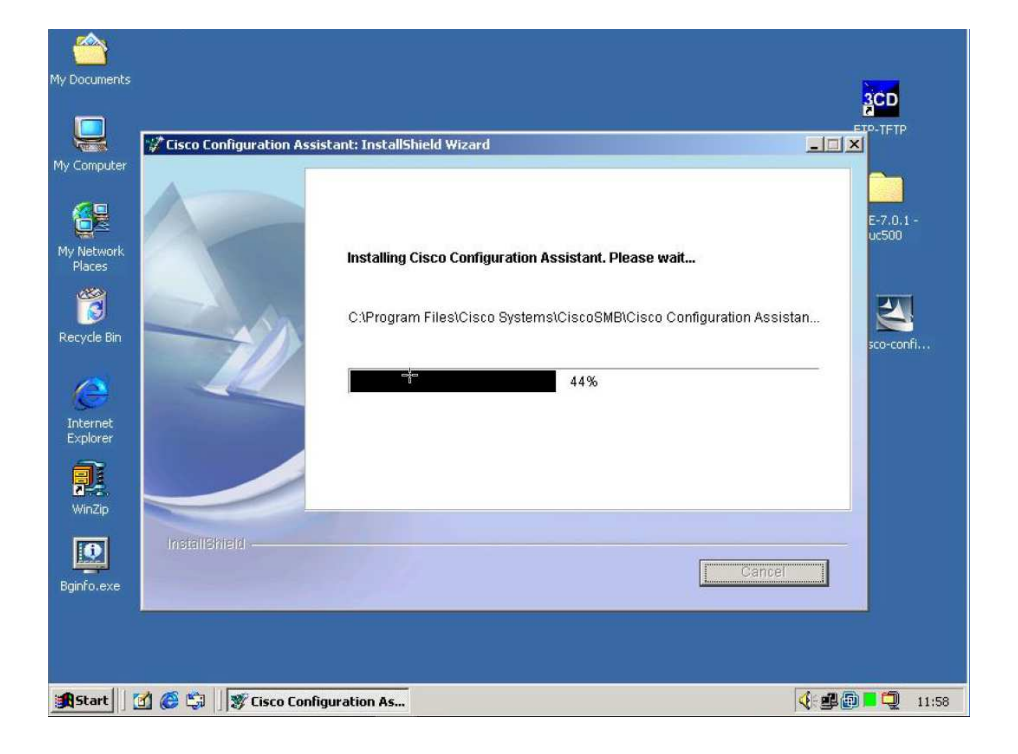

La instalación lleva un par de minutos. Pulsamos aceptar y terminamos. Una vez instalado aparecerá el siguiente icono en el escritorio:

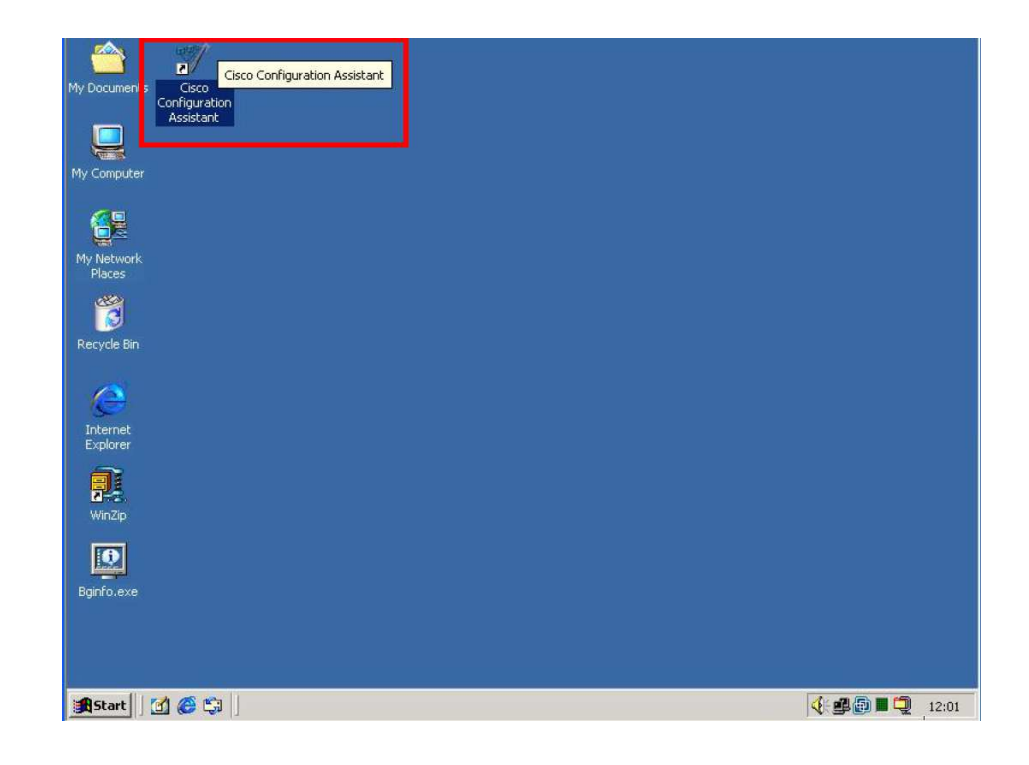